## 汎用自振操作マニュアル

越前たけふ農業協同組合

## 目次

| 汎用自振用USBの初期設定            | 2~7 |
|--------------------------|-----|
| 汎用自振Excelデータの作成          |     |
| 汎用自振用USBの取り外し            | 14  |
| 参考資料:越前たけふ農業協同組合店舗コード一覧表 |     |

■USBの初期設定方法について■

- ① USB ポートに汎用自振用 USB メモリーを接続します。
- ② 下記の画面が表示されます。「同意する」をクリックしてください。

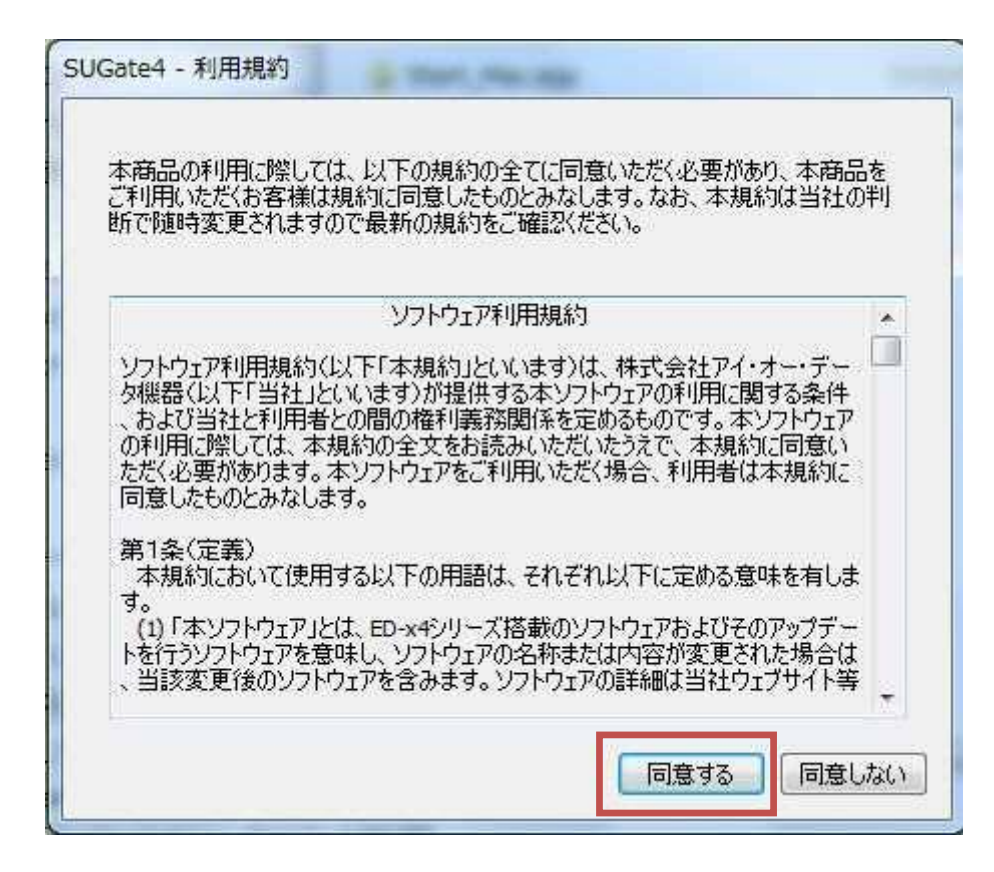

③ 下記の画面が表示されます。「フォルダーを開いてファイルを表示」をダブル

クリックしてください。

| 127 自動再生                              | ×       |
|---------------------------------------|---------|
| EDE4 (G:)                             |         |
| ■ ピクチャ に対しては常に次の動作                    | を行う:    |
| ピクチャ のオプション                           |         |
| <b>画像とビデオの読み込み</b><br>Windows使用       |         |
| <b>アァイルを追加</b><br>-Roxio Home Data使用  |         |
| <b>アイスクをコピー</b><br>-Roxio Home Copy使用 |         |
| 全般 のオプション                             |         |
| フォルダーを開いてファイルを表示<br>ーエクスプローラー使用       |         |
| コントロール パネルで自動再生の詳細                    | 間を表示します |

④下記の画面が表示されます。「Start」をダブルクリックしてください

| 隆理 ▼ 共有 ▼ 書き込む                                                                                 | 1             |                  | )E •                      | · 🖽 🌘   |
|------------------------------------------------------------------------------------------------|---------------|------------------|---------------------------|---------|
| 🚖 お気に入り                                                                                        | 名前            | 更新日時             | 種類                        | サイズ     |
| 🚺 ダウンロード                                                                                       | Start_Mac.app | 2018/08/22 11:26 | ファイル フォル                  |         |
| 📃 デスクトップ                                                                                       | JUReset4      | 2018/08/22 11:26 | ファイル フォル                  |         |
| 🖫 最近表示した場所                                                                                     | 🎉 System      | 2018/08/23 16:18 | ファイル フォル                  |         |
|                                                                                                | al Autorun    | 2013/12/11 1:00  | セットアップ情報                  | 11      |
| <ul> <li>⇒ ライブラリ</li> <li>▶ ドキュメント</li> <li>■ ピクチャ</li> <li>■ ビデオ</li> <li>♪ ミュージック</li> </ul> | B Start<br>ダブ | レクリック            | <i>ΥΥ</i> 9 <i>σ</i> -532 | 1,683 ( |
| 📮 コンピューター                                                                                      |               |                  |                           |         |
| 🚢 ローカル ディスク (C:)                                                                               |               |                  |                           |         |
| 🕞 ローカル ディスク (D:)                                                                               |               |                  |                           |         |
| 🛅 EDE4 (G:)                                                                                    |               |                  |                           |         |
| Start Mac.app                                                                                  | - 21          | m                |                           |         |

⑤下記の画面が表示されます。任意のパスワードを入力してください。

「新しいヒント」の入力はしないでください。

※パスワードを忘れたり、間違えて担当者に伝えてしまうと、正常に処理を行うこ

とができません。必ず、パスワードは正しく記憶し、職員に伝えてください。

| SUGate4 - パスワード設定   | ×                 |
|---------------------|-------------------|
| はじめにパスワードを設定してください。 |                   |
| 新しいパスワード            |                   |
| •••••               |                   |
| 新しいパスワード(確認)        |                   |
|                     |                   |
| 新しいピント              |                   |
|                     | 任意のパスワードを上下のボックスに |
| 実行(R) キャンセル         | 2回入力してください。       |

⑥「実行」をクリックします。

| はじめにパスワード    | を設定してください。 |
|--------------|------------|
| 新しいパスワード     |            |
| •••••        |            |
| 新しいパスワード(確認) |            |
| *****        |            |
| 所しいヒント       |            |
|              |            |

⑦下記の画面が表示されます。手順⑤で入力したパスワードを入力し、「OK」を押

してください。

| UGate4 - ログイン |    | Σ        |
|---------------|----|----------|
| ለአወ-ド入力       |    |          |
| •••••         |    |          |
| 📄 書き込み禁止(W)   |    | -        |
| (12) F(H)     | OK | キャンセル(C) |

ここまででパスワードの設定は完了です。

タスクトレイのアイコンを右クリックし、

「画面で見るマニュアル」からUSBの詳しい使い方を見ることができます。

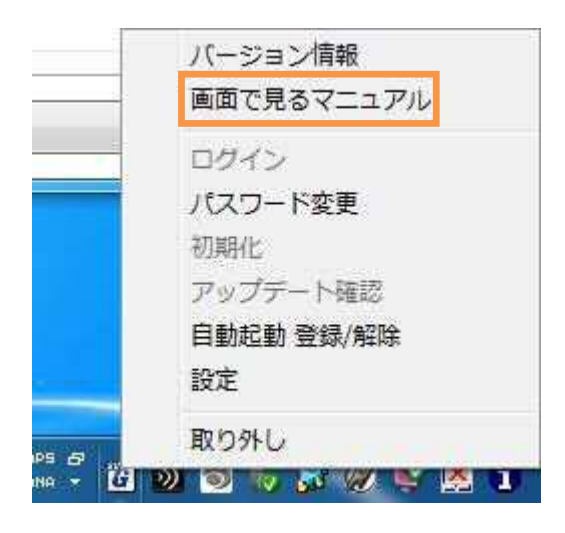

## ■USBにデータを入れる場合■

①パソコンに汎用自振用USBを接続します。

②下記の画面が表示されます。「フォルダーを開いてファイルを表示」をクリックし

てください。

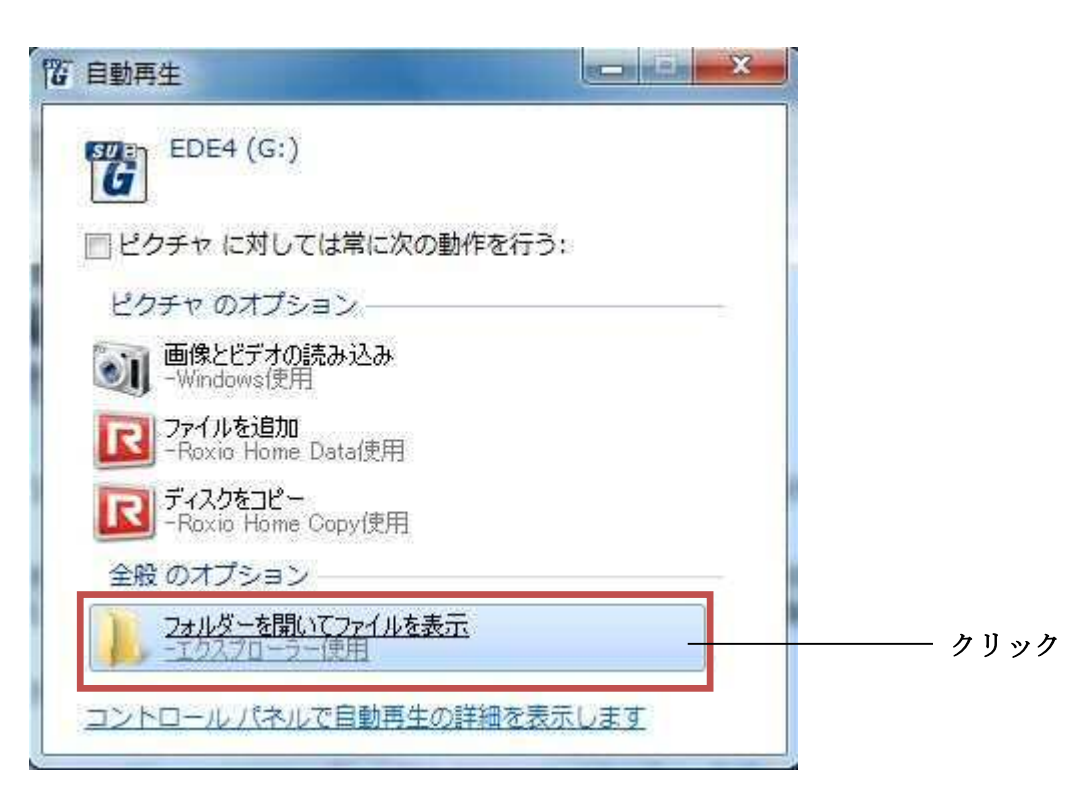

③空のフォルダーが表示されます。この中に Excel データを保存してください。

| 整理 ▼ 共有 ▼ 新しいフ         | オルダー     |   |            |     |     |   |
|------------------------|----------|---|------------|-----|-----|---|
| 🚖 お気に入り                | 名前       | ~ | 更新日時       | 種類  | サイス | Ċ |
| 🚺 ダウンロード               |          |   | マのコナルガートやつ | d . |     |   |
| ■ デスクトップ               |          |   | CUDANO-REC | у.е |     |   |
| 🗓 最近表示した場所             |          |   |            |     |     |   |
|                        |          |   |            |     |     |   |
| 浸 ライブラリ                |          |   |            |     |     |   |
| 🎦 ドキュメント               | E.       |   |            |     |     |   |
| 📔 ピクチャ                 |          |   |            |     |     |   |
| 📔 ビデオ                  |          |   |            |     |     |   |
| ↓ ミュージック               |          |   |            |     |     |   |
| ■ コンピューター              |          |   |            |     |     |   |
| 🤽 ローカル ディスク (C:)       |          |   |            |     |     |   |
| - ローカル ディスク (D:)       |          |   |            |     |     |   |
| - リムーバブル ディスク (G:)     | <u> </u> |   |            |     |     |   |
| 🛁 個人 (ja51-11704) (O:) | + 4      |   | m          |     |     |   |
| 0 個の項目                 |          |   |            |     |     |   |

## ■汎用自振データの作成方法■

①Excelデータ「汎用自振入力シート(雛形)」を開きます。

| 名前              | 更新日時            | 種類              | サイズ    |
|-----------------|-----------------|-----------------|--------|
| 🕙 汎用自振入力シート(雛形) | 2020/01/10 9:50 | Microsoft Excel | 200 KB |

②下記の画面が表示されます。「いいえ」をクリックしてください。

※このポップアップはExcelデータを開くと毎回表示されます。その都度、「いいえ」をクリックしてください。

| Microsoft | Excel                                                            |
|-----------|------------------------------------------------------------------|
| <b>()</b> | '汎用自振入力シート(雛形)×ls' を変更し、保存する必要がなければ、読み取り専用で開いてください。読み取り専用で開きますか? |
|           | (はい(Y) いいえ(N) キャンセル                                              |

③下記の画面が表示されます。「コンテンツの有効化」をクリックしてください。

※この表示は初回のみ表示されます。二回目以降は表示されません。

④下記の画面が表示されます。越前たけふ農協宛の振込データを作成する場合は
 「◆当座性入出金データ作成メニュー◆」の下の「自振データ入力」をクリックしてください。

| ◆当座性入出金データ作成に工◆ | ◆全銀振込振替デー少作成火工◆ |                                                             |
|-----------------|-----------------|-------------------------------------------------------------|
| 自振データ入力         | 自振データ入力         | 例)<br>FDドライブ: A:¥<br>DISK: D:¥汎用自振¥<br>SVR: ¥¥SVR2¥D¥フォルダ名¥ |
| 入力データ確認         | 入力データ確認         | フォルダ名: F:¥<br>EXCELファイル名:                                   |
| データ作成、保存、終了     | データ作成、保存、終了     |                                                             |

⑤下記の画面が表示されます。「貯金種目(普通:1 当座:2 別段:9)」「店舗 No(本マニュアル15頁参照)」「口座No」「氏名」「口座名義人名(半角カタカナ)」 「自振金額(振込金額)」を入力してください。

|     |          | V4      | - (C   | ★✔☆ ★ ※入力例 |                      |    |    |          |        |    |        |     |   |
|-----|----------|---------|--------|------------|----------------------|----|----|----------|--------|----|--------|-----|---|
| 1.2 | A        | В       | С      | D          | E                    |    | F  | G        | H      |    | I      | J   | K |
| 1   | 貯金<br>種目 | 店舗No.   | 口座No.  | 氏名         | ロ座名義人名<br>(半角カタカナ入力) | 住所 | 終了 | TEL      | 自振合計金額 | 計算 | 自振金額   | 処理料 |   |
| 2   | 1        | 6853002 | 115246 | 山田太郎       | ヤマダ 知ウ               | 1  |    | -        |        |    | 15,200 |     |   |
| 3   | 9        | 6853011 | 26583  |            | キムラタクミ               |    |    |          |        |    | 12,055 |     |   |
| 4   | 1        | 6853006 | 665955 | 田中商店       | タナカショウテン             |    |    |          |        |    | 15,000 |     |   |
| 5   | 2        | 6853009 | 1154   | (株)在亜      | カ)サ・イア               | 2  |    |          |        |    | 10,000 |     |   |
| 6   | 1        | 6853015 | 845245 | アーク(有)     | アーク(ユ                |    |    |          |        |    | 1,000  |     |   |
| 7   | 1        | (       |        |            |                      |    |    |          |        |    |        |     |   |
| 8   | 1        |         |        |            |                      |    |    |          |        |    |        |     |   |
| 9   | 1        |         |        |            |                      |    |    |          |        |    |        |     |   |
| 10  | 1        |         |        |            |                      | 1  |    |          | 8<br>2 |    |        |     |   |
| 11  | 1        |         |        |            |                      |    |    |          |        |    |        |     |   |
| 12  | 1        |         |        |            |                      |    |    |          |        |    |        |     |   |
| 13  | 1        |         |        |            |                      | 2  |    | 5.<br>1. |        |    |        |     |   |
| 14  | 1        |         |        |            |                      |    |    |          |        |    |        |     |   |
| 15  | 1        |         |        |            |                      |    |    |          | 2      |    |        |     |   |
| 16  | 1        |         |        |            |                      |    |    |          |        |    |        |     |   |
| 17  | 1        |         |        |            |                      |    |    |          |        |    |        |     |   |
| 18  | 1        |         |        |            |                      | 1  |    | с.<br>С  |        |    |        |     |   |
| 19  | 1        |         |        |            |                      | ~  |    |          |        |    |        |     |   |
| 20  | 1        |         |        |            |                      |    |    |          |        |    |        |     |   |
| 21  | 1        | Į.      |        |            |                      | 2  |    |          |        |    |        |     |   |
| 22  | 1        |         |        |            |                      |    |    |          |        |    |        |     |   |
| 23  | 1        | 2       |        |            |                      |    |    |          |        |    |        |     |   |
|     |          | 1       |        | L          | - No.                |    |    | <i>b</i> | - 10.  |    |        |     |   |

⑥データの入力が終わったら「計算」をクリックしてください。

|      |          | V4      | * (*   | ♬ ※入力例 |                      |    |    |     | ~      |        |        |     |               |       |
|------|----------|---------|--------|--------|----------------------|----|----|-----|--------|--------|--------|-----|---------------|-------|
| - 64 | A        | В       | C      | D      | E                    |    | F  | G   | H      | _      | Ι      | J   | K             | L     |
| 1    | 貯金<br>種目 | 店舗No.   | 口座No.  | 氏名     | ロ座名義人名<br>(半角カタカナ入力) | 住所 | 終了 | TEL | 自振合計金額 | 計算     | 自振金額   | 処理料 |               | 5.000 |
| 2    | 1        | 6853002 | 115246 | 山田太郎   | ヤマダ タロウ              |    |    |     |        | 15,200 | 15,200 |     |               |       |
| 3    | 9        | 6853011 | 26583  |        | キムラ タクミ              |    |    |     |        | 12,055 | 12,055 |     | 氏名が未入力。       |       |
| 4    | 1        | 6853006 | 665955 | 田中商店   | タナカショウテン             |    |    |     |        | 15,000 | 15,000 | 5   | 口座名義人名力ナが半角文字 | 早でない。 |
| 5    | 2        | 6853009 | 1154   | (株)在亜  | <u></u> ታ)ት ጎፖ       |    |    |     |        | 10,000 | 10,000 |     |               |       |
| 6    | 1        | 6853015 | 845245 | アーク(有) | 7-7(2                |    |    |     | 1      | 1,000  | 1,000  |     |               |       |
| 7    |          |         | *合計*   |        |                      |    |    |     |        | 53,255 | 53,255 | 0   |               |       |
| 8    |          |         |        |        |                      |    |    |     |        |        |        |     |               |       |

入力に不備があれば表示されます。不備内容を訂正し、再度「計算」をクリックし

てください。不備の表示が消えたことを確認します。

|      | 3        | V4      | • (*   | ♬ ※入力例 |                      |    |    |              |        |        |        |     |          |  |
|------|----------|---------|--------|--------|----------------------|----|----|--------------|--------|--------|--------|-----|----------|--|
| - 24 | A        | В       | C      | D      | E                    |    | F  | G            | H      |        | 1      | J   | K        |  |
| 1    | 貯金<br>種目 | 店舗No.   | 口座No.  | 氏名     | ロ座名義人名<br>(半角カタカナ入力) | 住所 | 終了 | TEL          | 自振合計金額 | 計算     | 自振金額   | が理料 |          |  |
| 2    | 1        | 6853002 | 115246 | 山田太郎   | ヤマダ タロウ              |    |    |              |        | 15,200 | 15,200 |     | <u> </u> |  |
| 3    | 9        | 6853011 | 26583  | 木村 巧   | キムラタクミ               |    |    | 8            |        | 12,055 | 12,055 |     |          |  |
| 4    | 1        | 6853006 | 665955 | 田中商店   | タナカショウテン             |    |    |              |        | 15,000 | 15,000 |     |          |  |
| 5    | 2        | 6853009 | 1154   | (株)在亜  | <u></u> ታ)ታ`{ፖ       |    |    |              |        | 10,000 | 10,000 |     |          |  |
| 6    | 1        | 6853015 | 845245 | アーク(有) | アーク(ユ                |    |    |              |        | 1,000  | 1,000  |     |          |  |
| 7    |          |         | 米合計米   |        |                      |    |    |              |        | 53,255 | 53,255 | 0   |          |  |
| 8    |          |         |        |        |                      |    |    | <sup>°</sup> |        |        |        |     |          |  |
| 9    |          |         |        |        |                      |    |    |              |        |        |        |     |          |  |

⑦合計金額がご自身のお振込み予定金額と一致していることを確認し、最後に

「終了」をクリックしてください。

| A   | В         | C      | D      | E                       |    | F  | G   | H      |        | I      | J   | K     |
|-----|-----------|--------|--------|-------------------------|----|----|-----|--------|--------|--------|-----|-------|
| 貯酒種 | 自店舗No.    | 口座No.  | 氏名     | ロ座名義人名<br>(半角カタカナ入力)    | 住所 | 終了 | TEL | 自振合計金額 | 計算     | 自振金額   | 処理料 | 2507; |
|     | 1 6853002 | 115246 | 山田太郎   | ヤマダ 知ウ                  |    |    |     |        | 15,200 | 15,200 |     |       |
|     | 9 6853011 | 26583  | 木村 巧   | キムラ ダクミ                 | 2  |    |     | 8      | 12,055 | 12,055 |     |       |
|     | 1 6853006 | 665955 | 田中商店   | タナカショウテン                |    |    |     |        | 15,000 | 15,000 |     |       |
|     | 2 6853009 | 1154   | (株)在亜  | <u></u> ታ)ታ` <u>ተ</u> ፖ | 0  |    |     |        | 10,000 | 10,000 |     |       |
|     | 1 6853015 | 845245 | アーク(有) | アーク(ユ                   | 1  |    |     |        | 1,000  | 1,000  |     |       |
|     |           | *合計*   |        |                         |    |    |     |        | 53,255 | 53,255 | 0   |       |
|     | 214       |        |        |                         |    | Ĭ  |     |        | $\sim$ |        | ~ ~ |       |
|     |           |        |        |                         |    |    |     |        |        | $\sim$ |     |       |
|     |           |        |        |                         |    |    | Г   |        | ]      |        |     |       |
|     |           |        |        |                         |    |    |     | 수락수    | 媚たチ    |        |     |       |
|     |           |        |        |                         |    |    |     | 口可立    | 領セノ    | エック    |     |       |

※データ作成後は必ず「終了」ボタンをクリックして画面を閉じてください。デー タが保存されない場合があります。

⑧最初の画面に戻ります。「入力データ確認」をクリックしてください。

|                   |                 |                   |                 | L |
|-------------------|-----------------|-------------------|-----------------|---|
|                   |                 |                   |                 | Ē |
| 白垢子               | 一々作成システル        |                   |                 |   |
|                   | 11-14/11-       | 2                 |                 |   |
|                   |                 |                   |                 |   |
| ◆当座性入出金データ作成メニュー◆ | ◆全銀振込振替デーク作成と工◆ | 例)                |                 | ] |
| 自振データ入力           | 自振データ入力         | FDドライブ:<br>DISK:  | A:¥<br>D:¥汎用自振¥ |   |
|                   |                 | SVR:              | ¥¥SVR2¥D¥フォルダ名¥ |   |
| 入力データ確認           | 入力データ確認         | フォルダ名: <b>F:¥</b> | 参照              |   |
|                   |                 | EXCELファイル名:       |                 |   |
| データ作成、保存、終了       | データ作成、保存、終了     |                   |                 | - |
|                   |                 | 終了                |                 |   |

⑨再度入力したデータが表示されます。ここで貯金種目・店舗No・口座No・口 座名義人名・振込金額に相違がないか、最終確認を行ってください。間違いがなけ れば「終了」をクリックします。

| A        | В       | С      | D      | E                           |    | F  | G      | H      | 1      | J   | K |  |
|----------|---------|--------|--------|-----------------------------|----|----|--------|--------|--------|-----|---|--|
| 貯金<br>種日 | 店舗No.   | 口座No.  | 氏名     | 口座名義人名                      | 住所 | 終了 | TEL    | 自振合計金額 | 自振金額   | 処理料 |   |  |
| 1        | 6853002 | 115246 | 山田太郎   | ヤマダ SUウ                     |    |    |        | 15,200 | 15,200 |     |   |  |
| 9        | 6853011 | 26583  | 木村 巧   | キムラ タクミ                     |    |    |        | 12,055 | 12,055 |     |   |  |
| 1        | 6853006 | 665955 | 田中商店   | タナカショウテン                    |    |    |        | 15,000 | 15,000 |     |   |  |
| 2        | 6853009 | 1154   | (株)在亜  | <u>ክ</u> )ታ <sup>*</sup> {ፖ |    |    | 9<br>5 | 10,000 | 10,000 |     |   |  |
| 1        | 6853015 | 845245 | アーク(有) | アーク(ユ                       |    |    |        | 1.000  | 1,000  |     |   |  |
|          |         | *合計*   |        |                             |    |    |        | 53,255 | 53,255 | 0   |   |  |
|          |         |        |        |                             | -  |    |        |        | _      |     |   |  |
|          |         |        |        |                             |    | _  |        |        |        |     |   |  |

⑩最初の画面に戻ります。「参照」をクリックし、保存先を設定します。

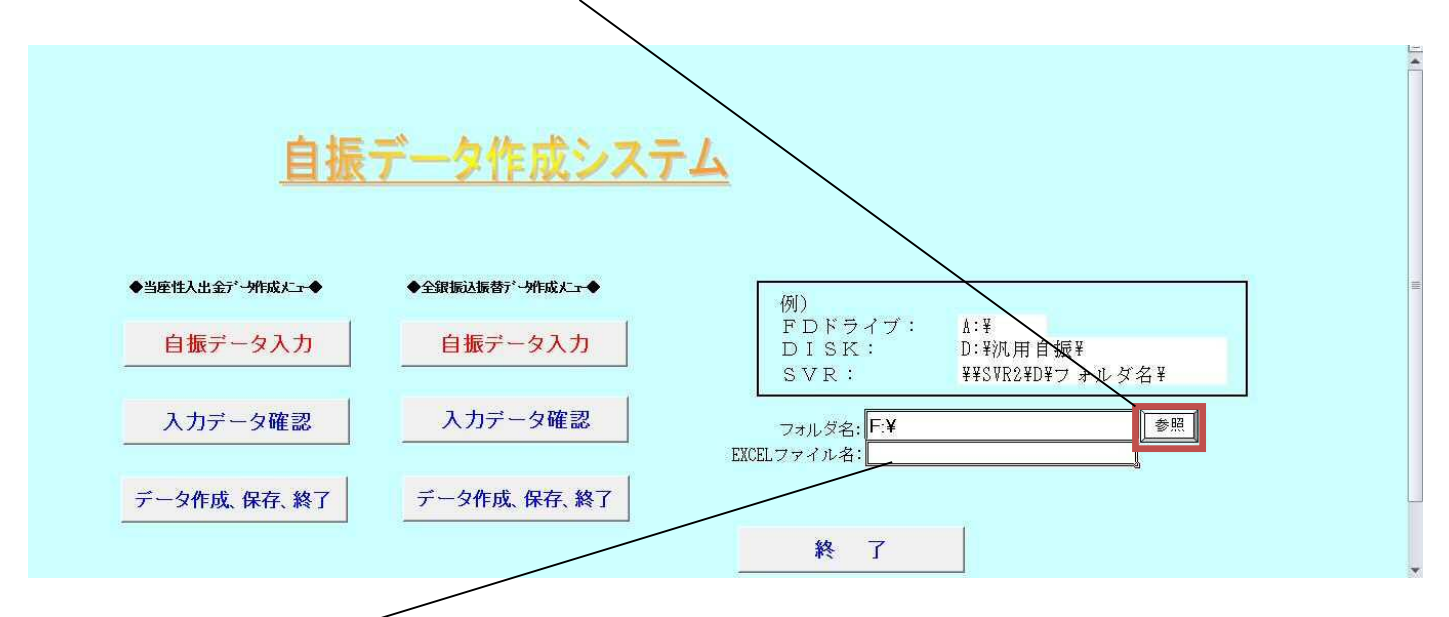

「EXCELファイル名」に「1月〇〇代」等の任意のデータ名を入力してください。

⑪「データ作成、保存、終了」をクリックします。

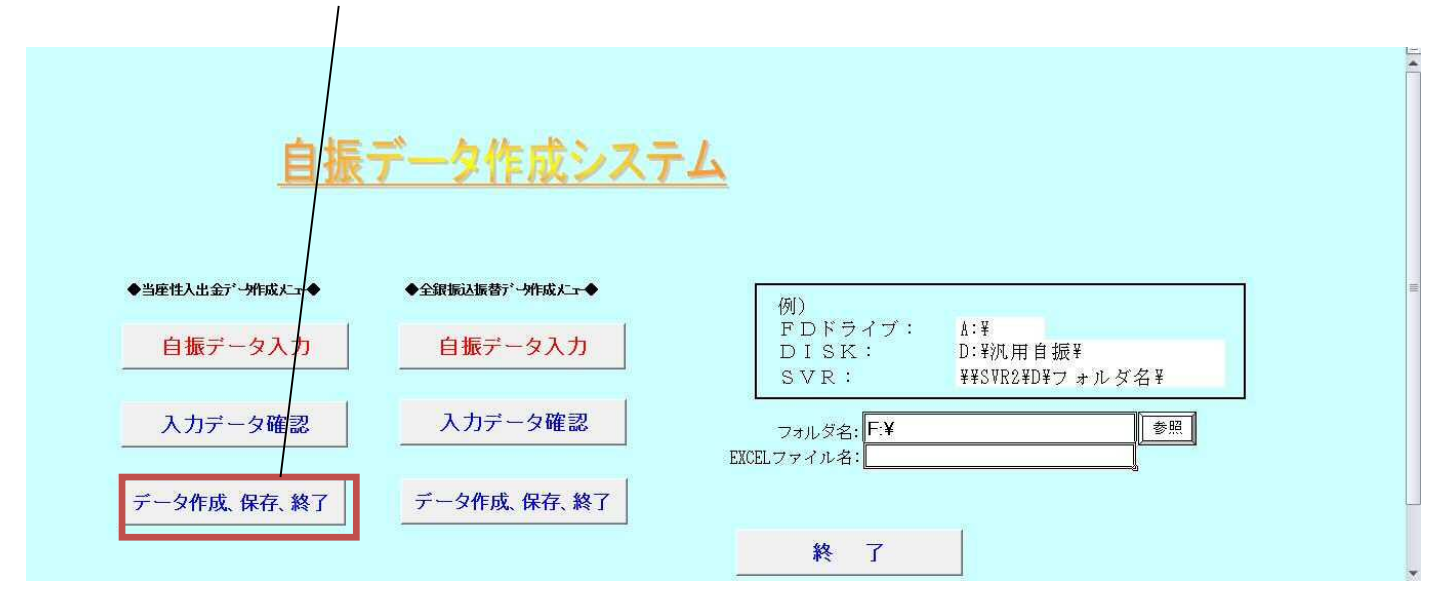

12「OK」をクリックしてください。これでデータの作成は終了です。

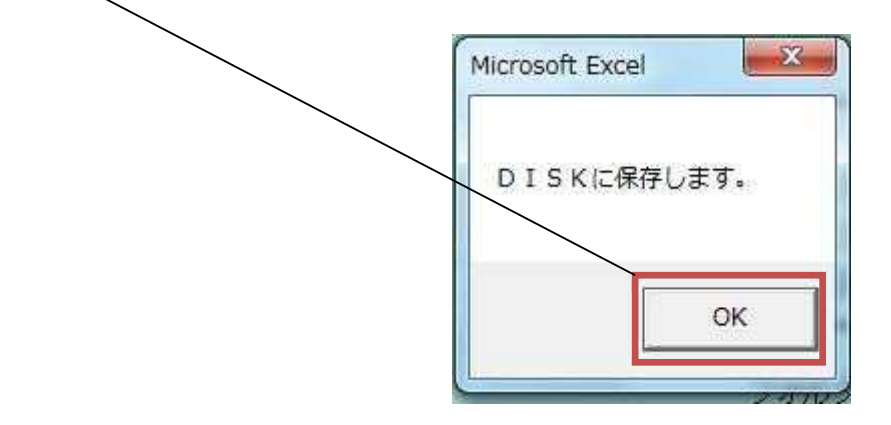

■USBをパソコンから取り外す■

①タスクトレイのオレンジ色の枠で囲ったアイコンをクリックし、「EDE4(G:)の取り出し」をクリックしてください。

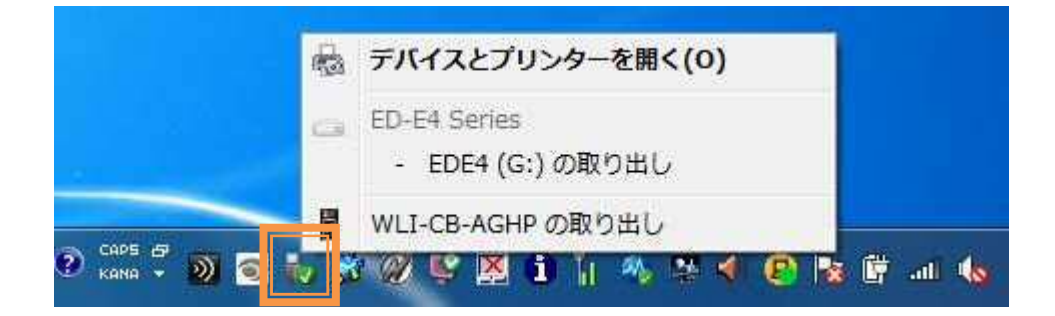

②パソコンに接続したUSBを抜きます。

越前たけふ農業協同組合店舗コード一覧表

| 支店名   | 店舗コード   |
|-------|---------|
| 中央支店  | 6853002 |
| 東部支店  | 6853006 |
| 王子保支店 | 6853009 |
| 北日野支店 | 6853011 |
| 味真野支店 | 6853012 |
| 西部支店  | 6853013 |
| 南条支店  | 6853014 |
| 今庄支店  | 6853015 |